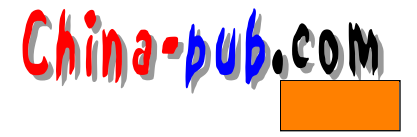

# 第11章 验 证

本章介绍了如何编写测试验证程序 (test bench)。测试验证程序用于测试和验证设计的正确性。Verilog HDL提供强有力的结构来说明测试验证程序。

## 11.1 编写测试验证程序

测试验证程序有三个主要目的:

1) 产生模拟激励(波形)。

2) 将输入激励加入到测试模块并收集其输出响应;

3) 将响应输出与期望值进行比较。

Verilog HDL提供了大量的方法以编写测试验证程序。在本章中,我们将对其中的某些方 法进行探讨。典型的测试验证程序形式如下:

module Test\_Bench;

```
//通常测试验证程序没有输入和输出端口。
Local_reg_and_net_declarations
Generate_waveforms_using_initial_&_always_statements
Instantiate_module_under_test
Monitor_output_and_compare_with_expected_values
```

endmodule

测试中,通过在测试验证程序中进行实例化,激励自动加载于测试模块。

# 11.2 波形产生

有两种产生激励值的主要方法:

1) 产生波形,并在确定的离散时间间隔加载激励。

2) 根据模块状态产生激励,即根据模块的输出响应产生激励。

通常需要两类波形。一类是具有重复模式的波形,例如时钟波形,另一类是一组指定的 值确定的波形。

11.2.1 值序列

产生值序列的最佳方法是使用 initial 语句。例如:

initial

```
begin
    Reset = 0;
    #100 Reset = 1;
    #80 Reset = 0;
    #30 Reset = 1;
```

end

产生的波形如图 11-1所示。Initial语句中的赋值语句用时延控制产生波形。此外,语句内时延也能够按如下实例所示产生波形。

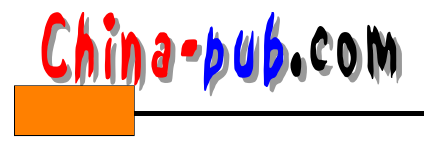

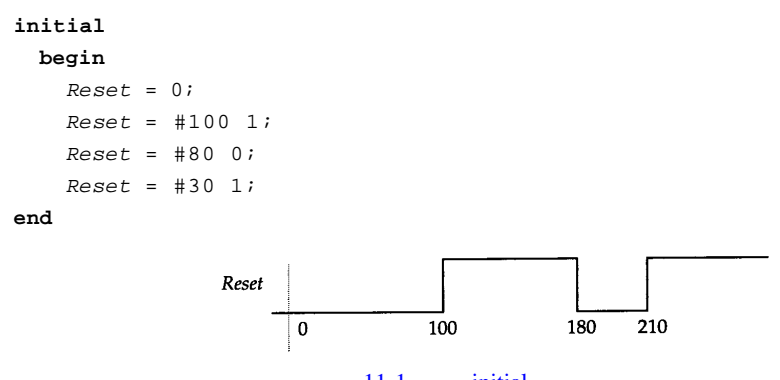

图11-1 使用initial语句产生的波形

因为使用的是阻塞性过程赋值,上面语句中的时延是相对时延。如果使用绝对时延,可 用带有语句内时延的非阻塞性过程性赋值,例如,

initial

```
begin
    Reset <= 0;
    Reset <= #100 1;
    Reset <= #180 0;
    Reset <= #210 1;</pre>
```

end

这三个initial语句产生的波形与图11-1中所示的波形一致。

为重复产生一个值序列,可以使用 always语句替代initial语句,这是因为initial语句只执行 一次而always语句会重复执行。下例的 always语句所产生的波形如图 11-2所示。

```
parameter REPEAT_DELAY= 35;
integer CoinValue;
```

always

```
begin
CoinValue = 0;
#7 CoinValue = 25;
#2 CoinValue = 5;
#8 CoinValue = 10;
#6 CoinValue = 5;
#REPEAT_DELAY;
```

end

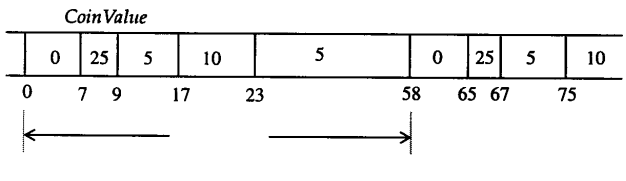

图11-2 使用always语句产生的重复序列

## 11.2.2 重复模式

重复模式的生成通过使用如下形式的连续赋值形式加以简化:

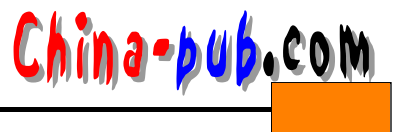

```
assign # (PERIOD/2) Clock = ~ Clock;
```

但是这种做法并不完全正确。问题在于 Clock是一个线网(只有线网能够在连续赋值中被赋 值),它的初始值是 z,并且, z等于x, ~x等于x。因此Clock的值永远固定为值 x。

现在需要一种初始化*Clock*的方法。可以用initial语句实现。

initial

Clock = 0;

但是现在 Clock必须是寄存器数据类型 (因为只有寄存器数据类型能够在 initial语句中被赋 值),因此连续赋值语句需要被变换为 always语句。下面是一个完整的时钟产生器模块。

module Gen\_Clk\_A(Clk\_A);
output Clk\_A;
reg Clk\_A;
parameter tPERIOD = 10;

```
initial
```

 $Clk\_A = 0;$ 

always

```
\# (tPERIOD/2) Clk_A = ~ Clk_A;
```

endmodule

图11-3显示了该模块产生的时钟波形。

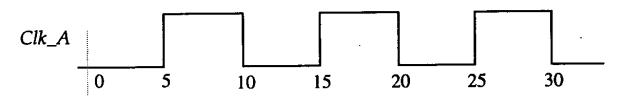

```
图11-3 周期性的时钟波形
```

下面给出了产生周期性时钟波形的另一种可选方式。

```
module Gen_Clk_B(Clk_B);
output Clk_B;
reg Start;
initial
begin
Start = 1;
#5 Start = 0;
end
nor #2 (Clk_B, Start Clk_B);
endmodule
```

//产生一个高、低电平宽度均为2的时钟。

initial语句将*Start*置为1,这促使或非门的输出为 0(从x值中获得)。5个时间单位后,在 *Start*变为0时,或非门反转产生带有周期为 4个时间单位的时钟波形。产生的波形如图 11-4所 示。

如果要产生高低电平持续时间不同的时钟波形,可用 always语句建立模型,如下所示:

```
module Gen_Clk_C(Clk_C);
parameter tON = 5, tOFF = 10;
output Clk_C;
```

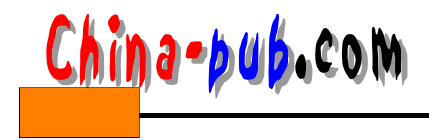

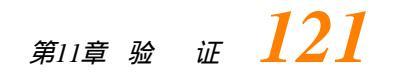

reg Clk\_C;

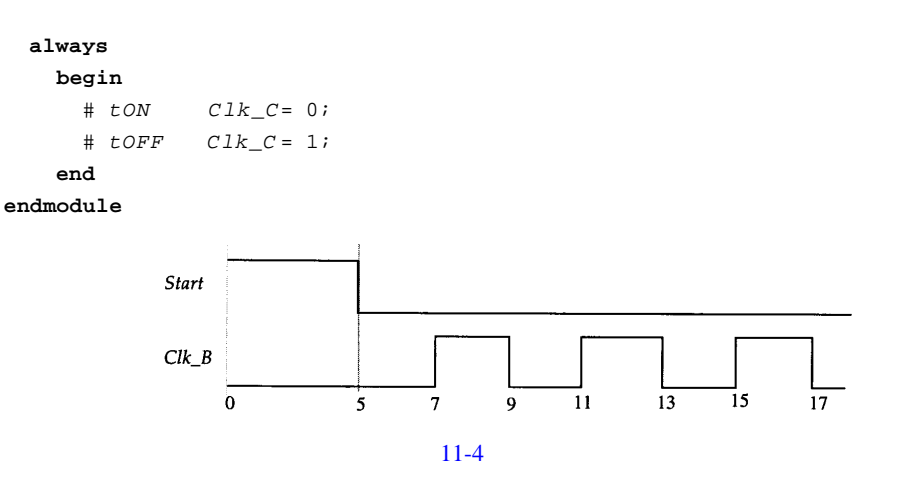

因为值0和1被显式地赋值,在这种情况下不必使用 initial语句。图 11-5显示了这一模块生 成的波形。

为在初始时延后产生高低电平持续时间不同的时钟,可以在 initial语句中使用forever循环 语句。

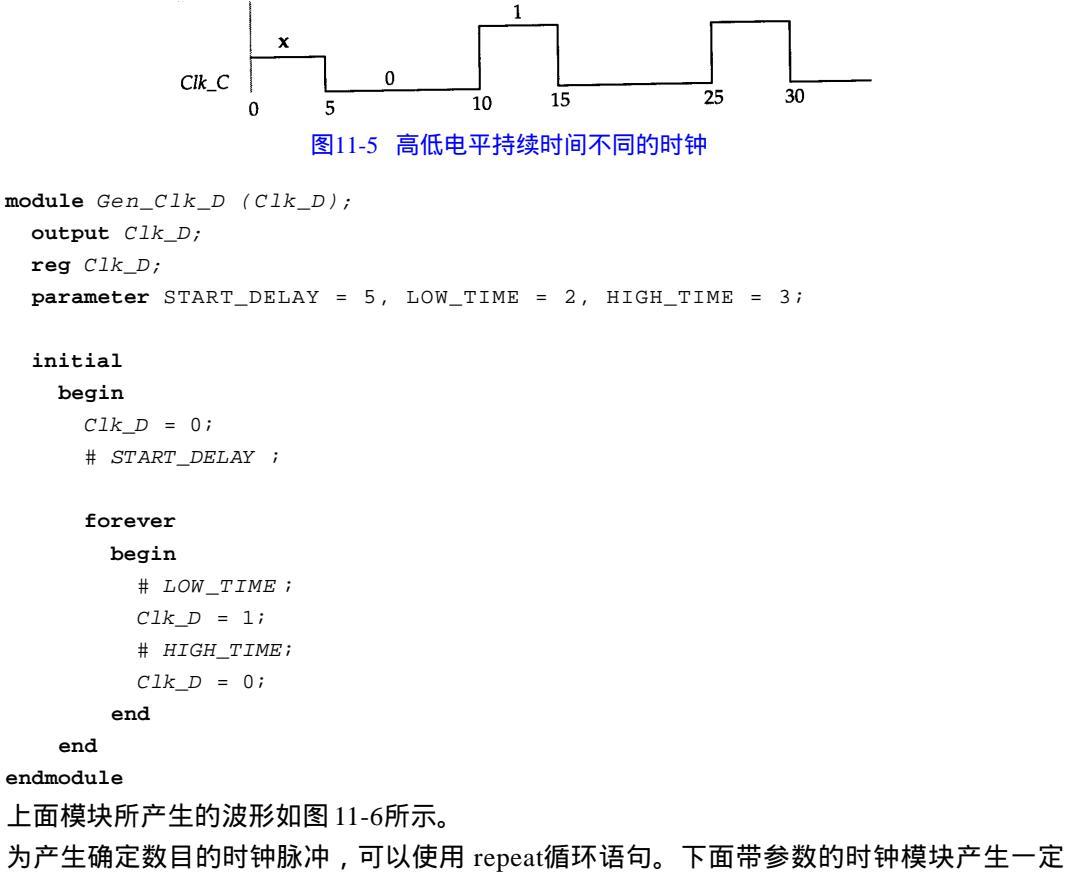

数目的时钟脉冲数列,时钟脉冲的高低电平持续时间也是用参数表示的。

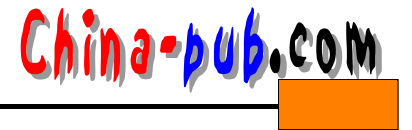

```
module Gen_Clk_E(Clk_E);
  output Clk_E;
  reg Clk_E;
  parameter Tburst = 10, Ton = 2, Toff = 5;
  initial
    begin
      Clk\_E = 1'b0;
      repeat(Tburst)
        begin
        # Toff Clk_E = 1'b1;
        \# Ton Clk_E = 1'b0;
      end
    end
endmodule
```

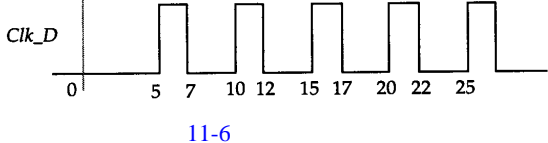

模块Gen\_Clk\_E在具体应用时,参数Tburst、Ton和Toff可带不同的值。 module Test;

```
wire Clk_Ea, Clk_Eb, Clk_Ec;
Gen_Clk_E G1Clk_Ea);
```

//产生10个时钟脉冲,高、低电平持续时间分别为2个和5个时间单位。

```
Gen_Clk_E # (5, 1, 3) Clk_Eb);
 //产生5个时钟脉冲,高、低电平持续时间分别为1个和3个时间单位。
```

Gen\_Clk\_E # (25, 8, 10) Clk\_Ec); //产生25个时钟脉冲,高、低电平持续时间分别为8个和10个时间单位。

#### endmodule

Clk Eb的波形如图11-7所示。

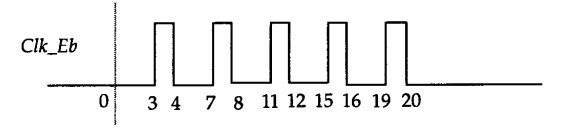

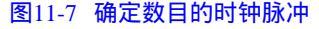

可用连续赋值产生一个时钟的相移时钟。下述模块产生的两个时钟波形如图 11-8所示。 一个时钟是另一个时钟的相移时钟。

```
module Phase (Master_Clk, Slave_Cl)k
 output Master_Clk, Slave_Clk;
 reg Master_Clk;
```

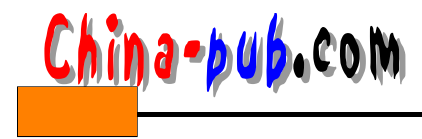

```
wire Slave_Clk;
parameter tON = 2, tOFF = 3, tPHASE_DELAY= 1;
```

#### always

```
begin
  #tON Master_Clk= 0;
  #tOFF Master_Clk= 1;
d
```

end

assign #tPHASE\_DELAY Slave\_Clk Master\_Clk; endmodule

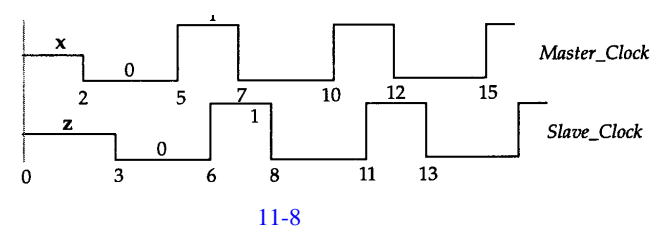

# 11.3 测试验证程序实例

#### 11.3.1 解码器

下面是2-4解码器和它的测试验证程序。任何时候只要输入或输出信号的值发生变化,输 出信号的值都会被显示输出。

```
`timescale 1ns / 1ns
module Dec2x4 (A, B, Enable, $;
  input A, B, Enable;
  output [0:3] Z;
  wire Abar, Bbar
  not # (1, 2)
    VO (Abar, A),
    V1 (Bar, B);
  nand # (4, 3)
   NO (Z [0], Enable, Abar, Bbar,
    N1 (Z [1], Enable, Abar, B,
    N2 (Z [2], Enable, A, Bbar,
    N3 (Z [3], Enable, A, B,
endmodule
module Dec_Test;
  reg Da, Db, Denà
  wire [0:3] Dz;
  //被测试的模块:
  Dec2x4 D1(Da, Db, Dena, D<sup>*</sup>;
```

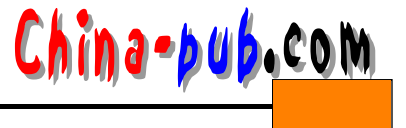

//产生输入激励: initial begin Dena = 0; Da = 0; Db = 0; #10 Dena = 1; #10 Da = 1; #10 Db = 1; #10 Db = 0; #10 Stop; end //输出模拟结果:

#### always

@ (Dena or Da or Db or Dz)
\$display ("At time %t, input is %b%b%b, output is %b"
\$time, Da, Db, Dena, Dz;

#### endmodule

### 下面是测试模块执行时产生的输出。

| At | time | 4,  | input : | is ( | 000, 0 | output : | is 1 | .111 |
|----|------|-----|---------|------|--------|----------|------|------|
| At | time | 10, | input   | is   | 001,   | output   | is   | 1111 |
| At | time | 13, | input   | is   | 001,   | output   | is   | 0111 |
| At | time | 20, | input   | is   | 101,   | output   | is   | 0111 |
| At | time | 23, | input   | is   | 101,   | output   | is   | 0101 |
| At | time | 26, | input   | is   | 101,   | output   | is   | 1101 |
| At | time | 30, | input   | is   | 111,   | output   | is   | 1101 |
| At | time | 33, | input   | is   | 111,   | output   | is   | 1100 |
| At | time | 36, | input   | is   | 111,   | output   | is   | 1110 |
| At | time | 40, | input   | is   | 011,   | output   | is   | 1110 |
| At | time | 44, | input   | is   | 011,   | output   | is   | 1011 |
| At | time | 50, | input   | is   | 001,   | output   | is   | 1011 |
| At | time | 54, | input   | is   | 001,   | output   | is   | 0111 |

## 11.3.2 触发器

#### 下例是主从D触发器及其测试模块。

```
module MSDFF (D, C, Q, Qbat);
input D, C;
output Q, Qbar;
not
NT1 (NotD, D),
NT2 (NotC, C),
NT3 (NotY, Y);
nand
ND1 (D1, D, C),
ND2 (D2, C, NotD,
ND3 (Y, D1, Ybat),
```

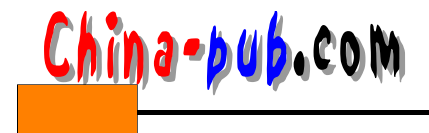

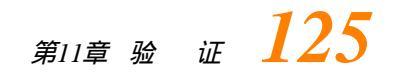

```
ND4 (Ybar, Y, D2),
    ND5 (Y1, Y, NotC),
    ND6 (Y2, NotY, NotQ,
   ND7 (Q, Qbar, Y1),
    ND8 (Qbar, Y2, Ø;
endmodule
module Test;
  reg D, C;
 wire Q, Qb;
 MSDFF M1(D, C, Q, Qb;
  always
    #5 C = ~C;
  initial
   begin
     D = 0;
     C = 0;
      #40 D = 1;
     #40 D = 0;
     #40 D = 1;
     #40 D = 0;
      $stop;
    end
  initial
    $ monitor ("Time = %t :: ", t$ime, "C=%b, D=%b, Q=%b,
            Qb=%b", C,D, Q, Qb);
```

endmodule

在此测试验证模块中,触发器的两个输入和两个输出结果均设置了监控,故只要其中任 何值发生变化就输出指定变量的值。下面是执行产生的输出结果。

| Time= | 0::          | C=0,                      | D=0,             | Q=x,             | Qb=x |  |
|-------|--------------|---------------------------|------------------|------------------|------|--|
| Time= | 5::          | C=1,                      | D=0,             | Q=x,             | Qb=x |  |
| Time= | 10::         | C=0,                      | D=0,             | Q=0,             | Qb=1 |  |
| Time= | 15::         | C=1,                      | D=0,             | Q=0,             | Qb=1 |  |
| Time= | 20::         | $\mathrm{C}\!=\!0$ ,      | D=0,             | $\mathbf{Q}=0$ , | Qb=1 |  |
| Time= | 25::         | C=1,                      | $\mathrm{D}=0$ , | $Q{=}0$ ,        | Qb=1 |  |
| Time= | 30::         | $\mathrm{C}=\mathrm{O}$ , | $\mathrm{D}=0$ , | $Q{=}0$ ,        | Qb=1 |  |
| Time= | 35::         | C=1,                      | $\mathrm{D}=0$ , | $Q{=}0$ ,        | Qb=1 |  |
| Time= | 40::         | $\mathrm{C}=\mathrm{O}$ , | D=1,             | $Q\!=\!0$ ,      | Qb=1 |  |
| Time= | 45::         | C=1,                      | D=1,             | $Q\!=\!0$ ,      | Qb=1 |  |
| Time= | 50::         | $\mathrm{C}\!=\!0$ ,      | D=1,             | Q=1,             | Qb=0 |  |
| Time= | 55::         | C=1,                      | D=1,             | Q=1,             | Qb=0 |  |
| Time= | 60::         | $\mathrm{C}\!=\!0$ ,      | D=1,             | Q=1,             | Qb=0 |  |
| Time= | 65::         | C=1,                      | D=1,             | Q=1,             | Qb=0 |  |
| Time= | 70::         | $\mathrm{C}=\mathrm{O}$ , | D=1,             | Q=1,             | Qb=0 |  |
| Time= | 75 <b>::</b> | C=1,                      | D=1,             | Q=1,             | Qb=0 |  |
| Time= | 80::         | C = 0,                    | D=0,             | Q=1,             | Qb=0 |  |

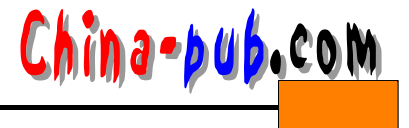

| Time= | 85::  | C=1,                 | D=0,                 | Q=1,        | Qb=0 |
|-------|-------|----------------------|----------------------|-------------|------|
| Time= | 90::  | $\mathrm{C}\!=\!0$ , | D=0,                 | $Q\!=\!0$ , | Qb=1 |
| Time= | 95::  | C=1,                 | D=0,                 | $Q\!=\!0$ , | Qb=1 |
| Time= | 100:: | $\mathrm{C}\!=\!0$ , | $\mathrm{D}\!=\!0$ , | $Q\!=\!0$ , | Qb=1 |
| Time= | 105:: | C=1,                 | $\mathrm{D}\!=\!0$ , | $Q\!=\!0$ , | Qb=1 |
| Time= | 110:: | $\mathrm{C}\!=\!0$ , | $\mathrm{D}\!=\!0$ , | $Q\!=\!0$ , | Qb=1 |
| Time= | 115:: | C=1,                 | D=0,                 | $Q\!=\!0$ , | Qb=1 |
| Time= | 120:: | $\mathrm{C}\!=\!0$ , | D=1,                 | $Q\!=\!0$ , | Qb=1 |
| Time= | 125:: | C=1,                 | D=1,                 | $Q\!=\!0$ , | Qb=1 |
| Time= | 130:: | $C\!=\!0$ ,          | D=1,                 | Q=1,        | Qb=0 |
| Time= | 135:: | C=1,                 | D=1,                 | Q=1,        | Qb=0 |
| Time= | 140:: | $\mathrm{C}\!=\!0$ , | D=1,                 | Q=1,        | Qb=0 |
| Time= | 145:: | C=1,                 | D=1,                 | Q=1,        | Qb=0 |
| Time= | 150:: | $\mathrm{C}\!=\!0$ , | D=1,                 | Q=1,        | Qb=0 |
| Time= | 155:: | C=1,                 | D=1,                 | Q=1,        | Qb=0 |
|       |       |                      |                      |             |      |

# 11.4 从文本文件中读取向量

可用**\$readmemb**系统任务从文本文件中读取向量 (可能包含输入激励和输出期望值)。下 面为测试3位全加器电路的例子。假定文件 "test.vec"包含如下两个向量。

向量的前三位对应于输入 A,接下来的三位对应于输入 B,再接下来的位是进位,八到十 位是期望的求和结果,最后一位是期望进位值的输出结果。下面是全加器模块和相应的测试 验证程序。

```
module Adder1Bit (A, B, Cin, Sum, Cou)t
  input A, B, Cin;
 output Sum, Cout
 assign Sum = (A ^ B ) ^ Cin;
 assign Cout = (A ^ B ) | (A & Cin) | (B & Cin);
endmodule
module Adder3Bit(First, Second, Carry_In,Sum_Out, Carry_Dut
  input [0:2] First, Second
 input Carry_In;
 output [0:2] Sum_Out;
 output Carry_Out;
 wire [0:1]Car;
 Adder1Bit
   A1 (First[2], Second[2], Carry_In,Sum_Out[2], Car[1]),
   A2 (First[1], Second[1], Car[1], Sum_Out [1], Car[0]),
   A3 (First[0], Second[0], Car[0], Sum_Out [0], Carry_Out);
endmodule
```

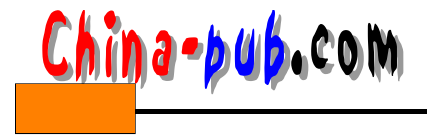

```
parameter BITS = 11, WORDS= 2;
reg [1:BITS]Vmem [1:WORDS];
reg[0:2]A,B,Sum_Ex;
reg Cin, Cout_Ext
integer J;
wire [0:2] Sum;
wire Cout;
//被测试验证的模块实例。
Adder3Bit F1 (A, B, Cin, Sum, Cou)t;
initial
 begin
    $readmemb ("test.vec", Vmem;
   for (J = 1; J \le WORDS; J = J + 1)
     begin
        {A, B, Cin, Sum_Ex, Cout_Fx= Vmem [J];
       #5; // 延迟5个时间单位等待电路稳定。
       if ((Sum ! = = Sum_Ex) | | (Cout ! = = Cout_Ex))
         $display ("****Mismatch on vector %b *****Vmem [J]);
       else
          $display ("No mismatch on vector %b"Vmem [J]);
     end
 end
```

endmodule

测试模块中首先定义存储器 Vmem,字长对应于每个向量的位数,存储器字数对应于文件中的向量数。系统任务 \$readmemb从文件"test.vec"中将向量读入存储器 Vmem中。for循环通过存储器中的每个字,即每个向量,将这些向量应用于待测试的模块,等待模块稳定并探测模块输出。条件语句用于比较期望输出值和监测到的输出值。如果发生不匹配的情况,则输出不匹配消息。下面是以上测试验证模块模拟执行时产生的输出。因为模型中不存在错误,因此没有报告不匹配情形。

No mismatch on vector 01001001000 No mismatch on vector 01001111100

# 11.5 向文本文件中写入向量

在上节的模拟验证模块实例中,我们看到值如何被打印输出。设计中的信号值也能通过 如\$fdisplay、\$fmonitor和\$fstrobe等具有写文件功能的系统任务输出到文件中。下面是与前一 节中相同的测试验证模块实例,本例中的验证模块将所有输入向量和观察到的输出结果输出 到文件"mon.Out"中。

```
module F_Test_Bench;
parameter BITS = 11, WORDS= 2;
reg [1:BITS] Vmem [1:WORDS];
reg [0:2] A, B, Sum_Ex
reg Cin,Cout_Ex
```

integer J;

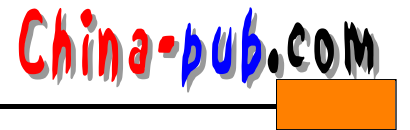

```
wire [0:2] Sum;
 wire Cout;
  //待测试验证模块的实例。
 Adder3Bit
           F1 (A, B, Cin, Sum, Cou)t;
  initial
   begin: INIT_LABLE
     integer Mon_Out_File;
     Mon_Out_File= $fopen ("mon.out");
     $readmemb ("test.vec", Vmem;
     for (J = 1; J \le WORDS; J = J + 1)
       begin
         {A, B, Cin, Sum_Ex, Cout_kx= Vmem [J];
         #5; // 延迟5个时间单位,等待电路稳定。
         if ((Sum ! = = Sum_E)x | | (Cout ! = = Cout_E)x)
           $display ("****Mismatch on vector %b **** Vmem [J]);
         else
           $display ("No mismatch on vector %b"Vmem [J]);
         //将输入向量和输出结果输入到文件:
         $fdisplay (Mon_Out_File, "Input = %b%b%b, Outp#t%b%b",
                 A, B, Cin, Sum, Cou)t;
       end
     $fclose (Mon_Out_File);
   end
endmodule
下面是模拟执行后文件"mon.out"包含的内容。
Input = 0100100, Output = 1000
Input = 0100111, Output = 1100
```

# 11.6 其他实例

#### 11.6.1 时钟分频器

下面是应用波形方法的完整测试验证程序。待测试的模块名为 *Div*。输出响应写入文件以 便于以后进行比较。

```
module Div (Ck, Reset, TestN, En)a
input Ck, Reset, TestN
output Ena;
reg [0:3] Counter;
```

```
always
@ (posedge Ck) begin
if (~Reset)
```

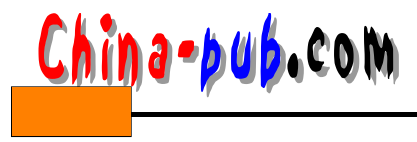

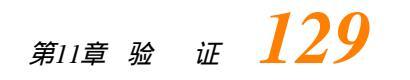

```
Counter = 0;
      else
       begin
          if (~ TestN)
           Counter = 15;
          else
            Counter = Counter + 1
        end
      end
  assign Ena = (Counter = = 15) ? 1: 0;
endmodule
module Div_TB;
 integer Out_File;
 reg Clock, Reset, TestN
 wire Enable;
  initial
   Out_File = $fopen ("out.vec");
  always
   begin
     #5 Clock = 0;
     #3 Clock = 1;
    end
 Div D1 (Clock, Reset, TestN, Enable
 initial
   begin
     Reset = 0;
     #50 Reset = 1;
    end
initial
 begin
   TestN = 0;
    #100 \ TestN = 1;
    #50 TestN = 0;
    #50 $fclose (Out_File);
    $finish;
                    / 模拟结束。
  end
//将使能输出信号上的每个事件写入文件。
```

#### initial

\$fmonitor (Out\_File, "Enable changed to %b at time %tEpable, \$time);
endmodule

#### 模拟执行后, 文件 "out.vec"所包含的输出结果如下:

| Enable | changed | to | х | at | time | 0 |
|--------|---------|----|---|----|------|---|
| Enable | changed | to | 0 | at | time | 8 |

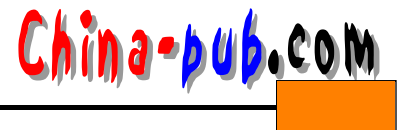

| Enable | changed | to | 1 | at | time | 56  |
|--------|---------|----|---|----|------|-----|
| Enable | changed | to | 0 | at | time | 104 |
| Enable | changed | to | 1 | at | time | 152 |

#### 11.6.2 阶乘设计

本例介绍产生输入激励的另一种方式,在该方式中,根据待测模块的状态产生相应的输 出激励。该输出激励产生方式对有穷状态自动机(FSM)的模拟验证非常有效,因为状态机 的模拟验证需根据各个不同的状态产生不同的输入激励。设想一个用于计算输入数据阶乘 (factorial)的设计。待测试模块与测试验证模块之间的握手机制如图 11-9所示。

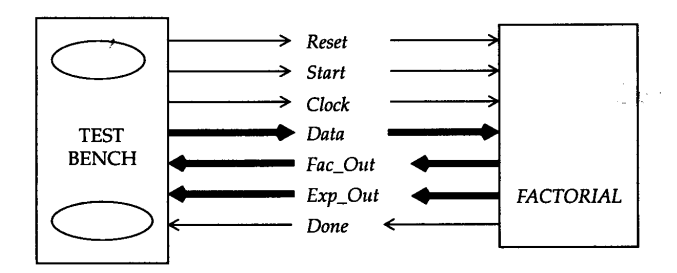

图11-9 测试验证模块与待测试模块间的握手机制

模块的输入信号 Reset 将阶乘模型复位到初始状态,在加载输入数据 Data后,Start信号被置位;计算完成时,对输出 Done置位,表明计算结果出现在输出 Fac\_Out和Exp\_Out上。阶乘结果值为 Fat\_Out \*2<sup>Exp\_Out</sup>,测试验证模块在 Data上提供从值1开始递增到20的输入数据。测试验证模块加载数据,对 Start信号置位并等待 Done信号有效,然后加载于下一输入数据。若输出结果不正确,即打印错误信息。阶乘模块及其测试验证模块描述如下:

```
`timescale 1ns / 1ns
module FACTORIAL (Reset, StartSig, Clk, Data, Done,
              FacOut, ExpOut;
 input Reset, StartSig, Clk
 input [4:0] Data;
 output Done;
 output [7:0] FacOut, ExpOut;
 reg Stop;
 reg [4 : 0] InLatch;
 reg [7:0] Exponent, Result
 integer I;
 initial Stop = 1;
 always
   @ (posedge Clk) begin
     if (( StartSig = = 1) && Stop = = 1) && Reset = = 1))
       begin
          Result = 1;
          Exponent = 0;
          InLatch = Data;
```

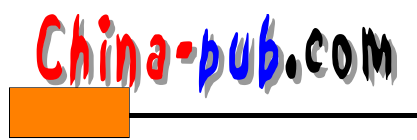

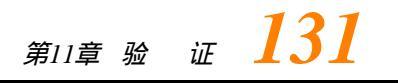

```
Stop = 0;
        end
      else
        begin
          if (( InLatch > 1) && (Stop = = 0)
            begin
              Result = Result * InLatoh
              InLatch = InLatch- 1;
            end
          if (InLatch < 1)
           Stop = 1;
      //标准化:
        for (I = 1; I <= 5; I = I + 1)
          if (Result >256)
           begin
              Result = Result / 2;
              Exponent = Exponent+ 1;
            end
        end
  end
  assign Done = Stop
  assign FacOut = Result
  assign ExpOut = Exponent;
endmodule
module FAC_TB;
  parameter IN_MAX = 5, OUT_MAX = 8;
  parameter RESET_ST = 0, START_ST = 1, APPL_DATA_ST = 2,
           WAIT\_RESULT\_ST = 3;
 reg Clk, Reset, Start
 wire Done;
  reg [IN_MAX-1 : 0] Fac_Out, Exp_Out
  integer Next_State;
  parameter MAX_APPLY = 20;
  integer Num_Applied;
  initial
   Num_Applied = 1;
  always
   begin: CLK_P
     #6 Clk = 1;
     #4 Clk = 0;
    end
  always
    @ (negedge Clk)
                    //时钟下跳边沿触发
     case (Next_State)
```

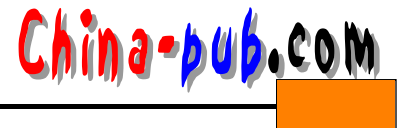

```
RESET_ST:
     begin
       Reset = 1;
       Start = 0;
     Next_State = APPL_DATA_ST
   end
 APPL_DATA_ST:
   begin
     Data = Num_Applied
     Next_State = START_ST
   end
 START_ST:
   begin
     Start = 1;
     Next_State = WAIT_RESULT_ST;
   end
 WAIT_RESULT_ST:
   begin
     Reset = 0;
     Start = 0;
     wait (Done = = 1);
     if (Num_Applied = =
                   Fac_Out * ('h0001 << Exp_Out))</pre>
       $display ("Incorrect result from factorial",
                   "model for input value %d", Da)ta
     Num_Applied = Num_Applied 1;
     if (Num_Applied < MAX_APPLY)
       Next_State = APPL_DATA_$T
     else
       begin
         $display ("Test completed successfully;
         $finish; //模拟结束。
       end
     end
   default:
     Next_State = START_ST
 endcase
//将输入激励加载到待测试模块:
```

endmodule

#### 11.6.3 时序检测器

下面是时序检测器的模型。模型用于检测数据线上连续三个 1的序列。在时钟的每个下沿 检查数据。图11-10列出了相应的状态图。带有测试验证模块的模型描述如下:

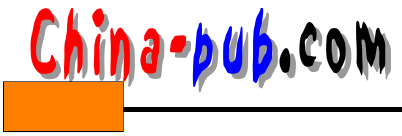

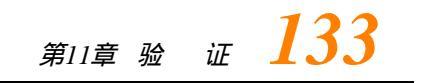

```
module Count3_ls(Data, Clock, Detect3_]s
  input Data, Clock;
 output Detect3_ls;
 integer Count;
 reg Detect3_1s;
 initial
   begin
     Count = 0;
     Detect3_ls= 0;
    end
  always
    @ (negedge Clock) begin
     if (Data = = 1)
       Count = Count + 1;
     else
       Count = 0;
      if (Count >= 3)
       Detect3_{ls} = 1;
      else
        Detect3_ls= 0;
    end
  endmodule
 module Top;
   reg Data, Clock
   integer Out_File;
    //待测试模块的应用实例。
    Count3_ls F1(Data, Clock, Detect);
    initial
     begin
    Clock = 0;
      forever
        #5 Clock = ~ Clock
    end
  initial
   begin
    Data = 0;
     #5 Data = 1;
     #40 Data = 0;
     #10 Data = 1;
     #40 Data = 0;
     #20 $stop; // 模拟结束。
    end
```

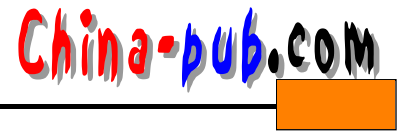

initial

```
begin
//在文件中保存监控信息。
Out_File = $fopen ("results.vectors");
$fmonitor (Out_File,"Clock = %b, Data = %b, Detect = %b",
Clock, Data, Detect);
```

end endmodule

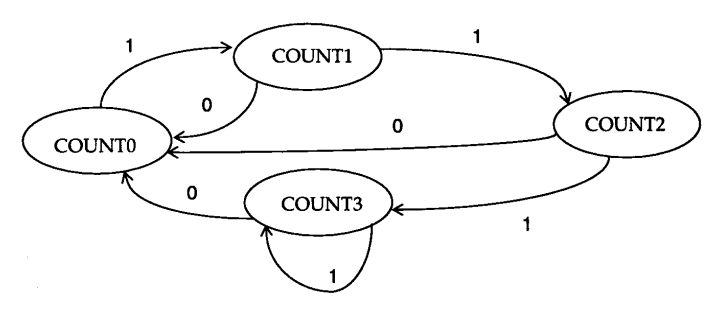

图11-10 时序检测器

习题

1. 产生一个高电平持续时间和低电平持续时间分别为 3 ns 和10 ns 的时钟。

2. 编写一个产生图11-11所示波形的 Verilog HDL模型。

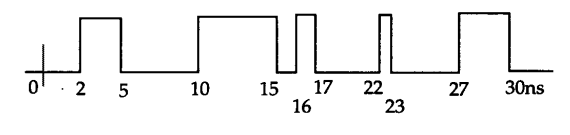

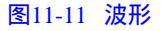

- 3. 产生一个时钟 *ClockV*, 该时钟是模块 *Gen\_Clk\_D*中描述的时钟 *Clk\_D*(如图11-6所示)的相移 时钟,相位延迟为15 ns。[提示:用连续赋值语句可能会不合适。]
- 4. 编写测试时序检测器的测试验证程序。时序列检测器按模式 10010在每个时钟正沿检查输入 数据流。如果找到该模式,将输出置为1;否则输出置为0。
- 5. 编写一个模块生成两个时钟, *ClockA*和*ClockB*。*ClockA*延迟10 ns后有效, *ClockB*延迟40 ns后有效。两个时钟有相同的高、低电平持续时间,高电平持续时间为1 ns,低电平持续时间为2ns。*ClockB*与时钟*ClockA*边沿同步,但极性相反。
- 6. 描述4位加法/减法器的行为模型。用测试验证模块测试该模型。在测试验证模块内描述所 有输入激励及其期望的输出值。将输入激励、期望的输出结果和监控输出结果转储到文本 文件中。
- 7. 描述在两个4位操作数上执行所有关系操作(<, <=, >, >=)的ALU。编写一个从文本文件中读 取测试模式和期望结果的测试验证模块。
- 8. 编写一个对输入向量作算术移位操作的模块。指定输入长度用参数表示,缺省值为 32。同时指定移位次数用参数表示,缺省值为 1。编写一个模拟、测试模块以验证对 12位向量进行

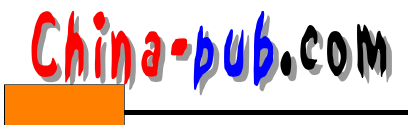

8次移位算术操作的正确性。

- 9. 编写N倍时钟倍频器模型。输入是频率未知的参考时钟。输出时钟的倍数与参考时钟的每个 正沿同步。[提示:确定参考时钟的时钟周期。
- 10. 编写一个模型,显示输入时钟每次由0转换到1的时间。
- 11. 编写一个计数器模型,该计数器在 Count\_Flag为1期间对时钟脉冲(正沿)计数。如果计数超 过MAX\_COUNT,OverFlow被置位,并且计数值停留 在MAX\_COUNT界限上。Count\_Flag 的上沿促使计数器复位到0,并重新开始计数。编写测试验证模块,并测试该模型的正确 性。
- 12. 编写参数化的格雷(Gray)码计数器,其缺省长度是 3。当变量*Reset*为0时,计数器被异步复位。计数器在每个时钟负沿计数。然后在模拟验证模块中对 4位格雷码计数器进行测试验证。
- 13. 编写一个带异步复位的T触发器的行为模型。如果开关为1,输出在0和1之间反复。如果开关为0,输出停留在以前状态。接下来用 *specify*块指定T触发器的数据建立时间为2 ns,保持时间为3 ns。编写模拟测试模块以测试该模型。